## **Mariner Software**

Knowledgebase > Paperless for Windows > On a new Paperless 3.0.2 or earlier for Windows install, the library doesn't seem to be created

## On a new Paperless 3.0.2 or earlier for Windows install, the library doesn't seem to be created

Logan Ryan - 2020-01-31 - Paperless for Windows

We've heard reports where it seems if no existing library exists, either on the file system, or registry, the creation routine just prompts to create a new library from scratch, but skips the step where the library is actually created. Here is the workaround until we fix this issue in an upcoming update.

- 1. Open Paperless, click new when the dialog appears.
- When it goes away, select File (the blue circle may still be going), then click "New Library".
- 3. On the Create New Library Window, click OK then set your Library name and path (leave the default values to use the default library).
- 4. Click OK and you should now have a new library created.